# Portail des aides Métropole de Lyon

## Guide d'utilisation du portail des aides

## Sommaire

## 1. ACCEDER AU PORTAIL

- 1.1. Créer un compte
- 1.2. Se connecter au portail à partir d'un compte activé
- 1.3. Identifiant ou mot de passe oublié
- 1.4. Accéder à votre espace personnel
- 1.5. Le tableau de bord de suivi des demandes
- 1.6. Mettre à jour les données de la fiche de la structure

### 2. CRÉER ET SUIVRE UNE DEMANDE D'AIDE

- 2.1. Déposer une demande d'aide
- 2.2. Suivre une demande d'aide

## 3. REPONDRE A UNE DEMANDE DE CONTRIBUTION POUR MODIFICATION/COMPLEMENT DE PIECE

- 3.1. Recevoir une demande
- 3.2. Répondre à une demande

## 4. PROCEDURES PARTICULIERES

4.1. Partager une demande

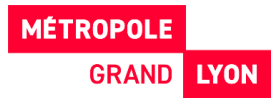

## **1. ACCEDER AU PORTAIL**

Page d'accueil du Portail des Aides de la Métropole de Lyon

https://subventions.grandlyon.com

Pour pouvoir déposer une demande d'aide, il est nécessaire de disposer d'un compte utilisateur sur le portail. Pour créer un compte cliquer sur « Créez-en-un »

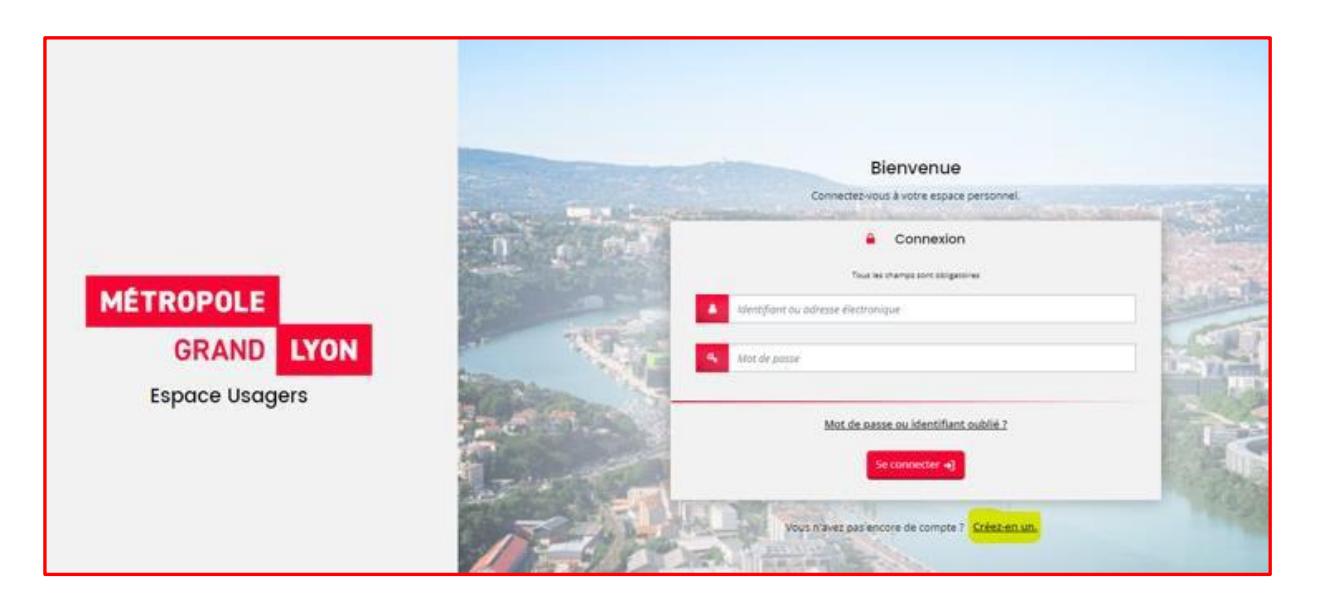

## 1.1. Créer un compte

Renseignez tous les champs puis cliquez sur **Créez mon compte**. Un mail d'activation de votre compte est envoyé sur votre adresse de messagerie (selon l'adresse électronique renseignée). Après avoir activé le lien, vous pourrez vous connecter au portail.

|                | Vos informations de connexion            |                                 |                 |
|----------------|------------------------------------------|---------------------------------|-----------------|
|                | Identifiant *                            |                                 |                 |
|                | Mot de passe *                           |                                 |                 |
|                | Confirmation du mot de passe *           |                                 | Conservez hier  |
| MÉTROPOLE      |                                          |                                 |                 |
| METROPOLE      | Vos informations personnelles            |                                 | votre mot de    |
| GRAND LYON     | Civilité *                               | - Votre choix -                 | informations d  |
| Espace Usagers | Nom *                                    |                                 |                 |
|                | Prénom *                                 |                                 | vous en aurez   |
| 14             | Adverse diverse in a                     |                                 | fois que vous v |
| 1000           | Adresse electronique *                   | Format attendu : nom@domaine.fr |                 |
|                |                                          |                                 | au Portail des  |
|                | Confirmation de l'adresse électronique * | Format attendu : nom@domaine.fr |                 |
|                |                                          | Color and county                |                 |
|                |                                          | Cree non compte                 |                 |

Conservez bien votre identifiant et votre mot de passe, ce sont vos informations de connexion. Vous en aurez besoin à chaque fois que vous voudrez accéder au Portail des Aides

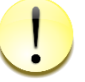

Si vous ne le trouvez pas dans votre boite de réception, vérifiez que le message ne se retrouve pas dans votre dossier de courriers indésirables.

Attention le lien est valable 24h

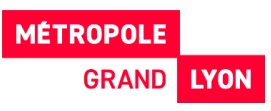

## 1.2. Se connecter au portail à partir d'un compte activé

| 100     | Bienvenue                                       |
|---------|-------------------------------------------------|
|         | Connectez-vous à votre espace personnel.        |
| 10      | Connexion                                       |
|         | Tous les champs sont obligatoires               |
|         | Identifiant ou adresse électronique             |
| 2       | A Mot de passe                                  |
|         | Mot de passe ou identifiant oublié ?            |
|         | Se connecter 🎝                                  |
| 1 1 1 C | Vous n'avez pas encore de compte ? Créez-en un. |

Authentifiez-vous avec votre compte pour atteindre votre espace personnel

## 1.3. Identifiant ou mot de passe oublié

En cas d'oubli, pour récupérer ses identifiant / mot de passe, cliquer sur « Mot de passe ou identifiant oublié »

|    | Bienvenue                                               |
|----|---------------------------------------------------------|
|    | Connectez-vous à votre espace personnel.                |
|    | Connexion                                               |
|    | Tous les champs sont obligatoires                       |
| 4  | Identifiant ou adresse électronique                     |
| ٩, | Mot de passe                                            |
|    | Mot de passe ou identifiant oublié ?<br>Se connecter •j |
|    | Vous n'avez pas encore de compte 7 <u>Créez en un</u>   |

Renseignez les informations afin de pouvoir récupérer vos identifiants et/ou mot de passe

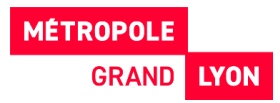

|                                                                                                    | Récupérer mes informations de connexion                                                                                     |
|----------------------------------------------------------------------------------------------------|----------------------------------------------------------------------------------------------------|
|                                                                                                    |                                                                                                    |
| and the second second sec | Les champs marques d'un asterisque (*) sont obligatoires.                                                                   |
|                                                                                                    |                                                                                                    |
| identiliant oublie                                                                                                    |                                                                                                    |
|                                                                                                    |                                                                                                    |
| Recuperez votre identifiant en indiquant ci-dessous votre adresse elect                                                                                                    | ronique, puis retrouvez-le dans le courriei qui vous sera transmis.                                                         |
| Adresse électronique                                                                                                    |                                                                                                    |
|                                                                                                    |                                                                                                    |
|                                                                                                    |                                                                                                    |
|                                                                                                    |                                                                                                    |
|                                                                                                    | S Valider                                                                                                    |
|                                                                                                    | ♥ Valider                                                                                                    |
| Réinitialisation du mot de passe                                                                                                    | Valider                                                                                                    |
| Réinitialisation du mot de passe                                                                                                    | S Valider                                                                                                    |
| Réinitialisation du mot de passe<br>Réinitialisez votre mot de passe en indiquant ci-dessous votre identifia                                                                                                    | Valider<br>nt ou votre adresse électronique, puis suivez les instructions fournies dans le courriel qui vous sera transmis. |
| Réinitialisation du mot de passe<br>Réinitialisez votre mot de passe en indiquant cl-dessous votre identifia                                                                                                    | Valider                                                                                                    |
| Réinitialisation du mot de passe<br>Réinitialisez votre mot de passe en indiquant ci-dessous votre identifia<br>Identifiant ou adresse électronique                                                                                                    | Valider                                                                                                    |
| Réinitialisation du mot de passe<br>Réinitialisez votre mot de passe en indiquant cl-dessous votre identifia<br>Identifiant ou adresse électronique                                                                                                    | Valider                                                                                                    |
| Réinitialisation du mot de passe<br>Réinitialises votre mot de passe en indiquant ci-dessous votre identifia<br>Identifiant ou adresse électronique                                                                                                    | Validen                                                                                                    |
| Réinitialisation du mot de passe<br>Réinitialisez votre mot de passe en indiquant ci-dessous votre identifia<br>Identifiant ou adresse électronique                                                                                                    | Valider  Ant ou votre adresse électronique, puis suivez les instructions fournies dans le courriel qui vous sera transmis.  |

### 1.4. Accéder à votre espace personnel

Après connexion, vous accédez à un **Tableau de bord** où sont affichées vos dernières demandes avec leur statut (en cours de saisie, transmise ; en cours d'instruction...) Deux choix sont possibles. Vous pouvez :

- Déposer une demande d'aide
- Suivre l'état d'avancement d'une demande déjà déposée.

| 🗋 Tableau de bord | Mes sollicitations | 🗀 Mes aides 🗸               | Mes documen    | nts                                                                                                    |
|-------------------|--------------------|-----------------------------|----------------|----------------------------------------------------------------------------------------------------|
|                   |                    | °                           |                | Bienvenue sur le Portail des Aides<br>Votre espace personnel : un accès rapide à votre structure, vos demandes<br>d'aide par thématique, vos fils de discussion |
|                   | Mes den            | nandes 🖉 Déposer une d      | lemande d'aide |                                                                                                    |
|                   | Mes dema           | ndes (16) Partagées avec mo | Dİ             |                                                                                                    |

## 1.5. Le tableau de bord de suivi des demandes

Votre espace personnel vous donne accès à un tableau de bord :

« Mes sollicitations » : Suivez et répondez aux sollicitations des instructeurs de votre demande. Cf page 18

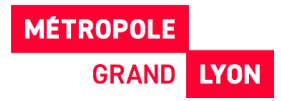

 « Mes aides » : Permet de rechercher une demande d'aide ou de déposer une demande d'aide.

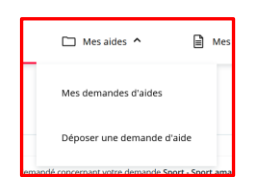

 « Mes documents » : Consulter les documents reçus de la part de la Métropole (Notifications...)

| Mes sollicitations                                                                           | ✓ 📄 Mes o    | documents          |         |
|----------------------------------------------------------------------------------------------|--------------|--------------------|---------|
| Mes documents reçu                                                                           | 21           |                    |         |
| Document                                                                                     | Туре         | Date / Heure       | Actions |
| Clubs_amateurs_Notification_décision.pdf<br>Sport - Sport amateur 2024 - ASSOCIATION S 00002 | NOTIFICATION | 21-05-2024 à 14h25 | I       |

| <b>MÉTROPOLE</b><br>Grand | Espace Usagers       |                            |                                                                                                    |       |                                       |
|---------------------------|----------------------|----------------------------|----------------------------------------------------------------------------------------------------|-------|---------------------------------------|
| 🗋 Tableau de bord         | P Mes sollicitations | is 🗸 📄 Mes documents       |                                                                                                    |       | Julie DEMANDE<br>ASSOCIATION MÉLUSINE |
|                           |                      |                            | Bienvenue sur le Portail des Aldes<br>Votre espace personnel : un accès rapide à votre structure, vos demandes<br>d'aide par thématique, vos fils de discussion |       |                                       |
|                           | Mes demandes 🖉       | iposer une demande d'aide  |                                                                                                    |       |                                       |
|                           | DSHE - Solidarité. H | abitat et Education 2023 - | ASSOCIATION MÉLUSINE -                                                                                                    | Voir) |                                       |

## 1.6. Mettre à jour les données de la fiche de la structure et accès au porte-documents

Vous pouvez gérer les informations liées à votre compte, depuis votre profil en haut à droite de l'écran, en cliquant sur le lien « Mon compte ».

| Mes documents |                                                                 |
|---------------|-----------------------------------------------------------------|
|               | Mon compte Déconnexion<br>Dernière connexion : 28/06/2024 08:25 |
|               | ASSOCIATION SPORTIVE HAND BALL CLUB                             |

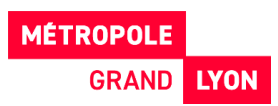

Si vous n'êtes rattaché à aucune structure, il est possible de le faire ici.

Dans la boite de dialogue qui s'ouvre aller tout en bas et cliquer sur le bouton « **Me rattacher à une structure** »

| Rattachement à une structure existante                                                                                                    |
|----------------------------------------------------------------------------------------------------|
| Votre compte n'est rattaché à aucune structure existante. Si vous souhaitez être rattaché à une structure existante, afin de le représenter ou d'indiquer que vous êtes cette structure, suivez la procédure de rattachement. |
| + Me rattacher à une structure                                                                                                    |

Dans la fenêtre ci-dessous, choisir le type de structure dans la liste, compléter le SIRET, ajouter la pièce d'identité demandée et **Valider** 

| RATTACHEMENT À UNE STRUCT                                                      | JRE EXISTANTE                                                               |
|--------------------------------------------------------------------------------|-----------------------------------------------------------------------------|
| Veuillez saisir les informations nécessaires p                                 | ermettant de définir la structure à laquelle vous souhaitez vous rattacher. |
| Généralités                                                                    |                                                                             |
| Je suis ou je représente un(e) *                                               | Association                                                                 |
| La structure à laquelle je souhaite m                                          | e rattacher                                                                 |
| SIRET *                                                                        | Exemple : 123456789 Exemple : 12345                                         |
|                                                                                |                                                                             |
| Piece justificative didentite Veuillez déposer la pièce justificative de votre | identité.                                                                   |
| O Pièce d'identité*                                                            |                                                                             |
|                                                                                | • Ajouter                                                                   |
|                                                                                |                                                                             |
|                                                                                | 🗢 Valider 🔹 🗢 Annuler                                                       |
|                                                                                |                                                                             |
|                                                                                |                                                                             |

| Validation     Votre demande de rattachement a bien été transmise à l'administrateur du tiers. Vous serez averti par courriel de la suite donnée à | RATTACHEMENT À UNE STRUCTURE EXISTANTE                                                                                                    |   | 3 |
|----------------------------------------------------------------------------------------------------|----------------------------------------------------------------------------------------------------|---|---|
| votre demande.                                                                                                    | Validation Votre demande de rattachement a bien été transmise à l'administrateur du tiers. Vous serez averti par courriel de la suite donnée à votre demande. | x | ] |

La demande de rattachement est transmise à l'administrateur du Compte de la structure qui doit la valider.

## Attention :

Si l'administrateur du compte de la structure n'est plus dans l'association, son adresse mail n'est plus

valable et la demande ne va pas aboutir.

Dans ce cas, il faut contacter directement votre gestionnaire de subvention Métropole, pour qu'il fasse lui-même le rattachement.

#### Mettre à jour les données de la structure

En cliquant sur « mettre à jour » vous arrivez sur la fiche de la structure à laquelle vous êtes rattaché.

| ( <u>1</u>        | ASSOCIATION SPORTIVE HAND          |       |
|-------------------|------------------------------------|-------|
|                   | Mon compte Déconnexion             |       |
| Dern              | nière connexion : 28/06/2024 08:25 |       |
| ASSOCIATI         | ION SPORTIVE HAND BALL CLU         | IB DE |
|                   |                                    |       |
|                   |                                    |       |
|                   |                                    |       |
|                   | 18                                 |       |
| ĭ <u>pascal.D</u> | 18<br><u>perrot@orange.rr</u>      |       |

Vous pouvez :

- Mettre à jour toutes vos informations (membre du conseil d'administration, adhérents, bénévoles, effectifs, etc...)
- Accéder à votre porte-documents (tout en bas de l'écran): vous pouvez supprimer des pièces déjà déposées ou en ajouter.

| Mon porte-documents                      |                                            |
|------------------------------------------|--------------------------------------------|
| Attestation d'assurance de l'association | A Bilan comptable du dernier exercice clos |
| O Ajouter                                | Ajouter                                    |
|                                          | via redement interious off (65.52.42)      |

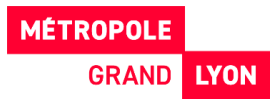

## 2. CRÉER ET SUIVRE UNE DEMANDE D'AIDE

### 2.1. Déposer une demande d'aide

Pour déposer une demande, aller sur l'onglet « Mes aides / Déposer une demande d'aide » ou sur votre tableau de bord, cliquer sur « Déposer une demande d'aide ».

| Mes sollicitations | 🗀 Mes aides 🗸             | Mes documents    |                                                                |
|--------------------|---------------------------|------------------|----------------------------------------------------------------|
|                    | 0                         |                  | Bienvenue s<br>Votre espace personnel : un a<br>d'aide par thé |
| Mes den            | nandes 2 Partagées avec r | e demande d'aide |                                                                |

La liste des **dispositifs ouverts** dans Portail des Aides s'affiche.

Sélectionnez le dispositif sur lequel vous souhaitez faire une demande de subvention. Vous avez la possibilité de rechercher le téléservice soit :

- En le sélectionnant dans la liste
- > En tapant un mot clé dans la zone de recherche
- Par famille de tiers, c'est-à-dire, le type de structure : particulier ou structure (association, entreprise...)

| MÉTROPOLE<br>Grand | LYON Mes démarches                                                                                                    |   |
|--------------------|----------------------------------------------------------------------------------------------------|---|
| 🟠 Tableau de bord  |                                                                                                    |   |
|                    | Choix du dispositif                                                                                                    |   |
|                    | Vous pouvez sélectionner un dispositif parmi la liste des dispositifs disponibles.                                                             |   |
|                    | Recherche par libellé Q                                                                                                    |   |
|                    | Filtrer par type de structure                                                                                                    |   |
|                    | I≣ Liste des dispositifs                                                                                                    | _ |
|                    | Appel à projets culture (s) et solidarités 2024 - Nouveau projet<br>Appel à projets culture(s) et solidarités 2024 - Poursuite ou reconduction |   |

Vous allez ensuite pouvoir commencer **la création de votre demande de subvention** en passant sur les **différents écrans**. Votre demande ne pourra être transmise aux services de la Métropole qu'une fois toutes les informations obligatoires renseignées et toutes les pièces déposées.

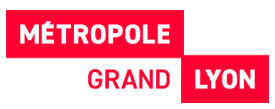

Sur chaque page se trouve un fil d'Ariane qui permet de vous situer dans l'avancée de votre demande de subvention.

|           |                        | 🛃 Partager votre demande |               |               |
|-----------|------------------------|--------------------------|---------------|---------------|
| 1         | 2                      | З                        | 4             | 5             |
| Préambule | Critères d'éligibilité | Votre structure          | Votre demande | Récapitulatif |

• Préambule

Le préambule est un écran d'informations générales qui vous guide pour le dépôt de votre demande et explique le dispositif d'aide.

Vous avez la possibilité de cliquer vers des liens pour visualiser des documents utiles au dépôt de la demande.

Après l'avoir lu, cliquez sur « suivant » pour poursuivre votre demande.

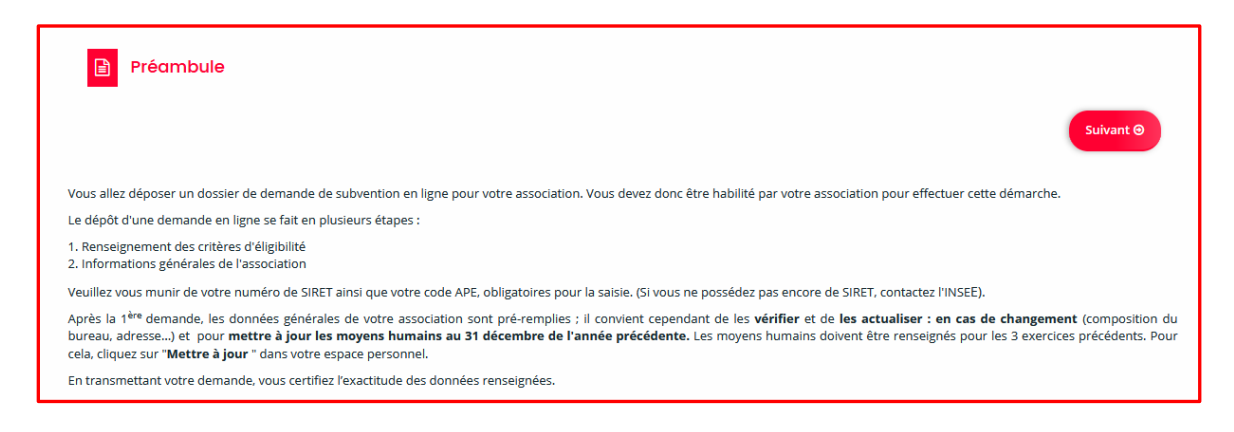

#### • Critères d'éligibilité

Répondez aux questions et cliquez sur « suivant ».

Si vous respectez les critères d'éligibilité, vous pourrez continuer et compléter votre demande.

|                                                                                                    |                                                                                                    | 🚑 Partager votre demande                                       |               |               |
|----------------------------------------------------------------------------------------------------|----------------------------------------------------------------------------------------------------|----------------------------------------------------------------|---------------|---------------|
| 1                                                                                                    | 2                                                                                                    | з                                                              | 4             | 5             |
| Préambule                                                                                            | Critères d'éligibilité                                                                                            | Votre structure                                                | Votre demande | Récapitulatif |
| Critères d'éligib                                                                                    | ilité                                                                                                    |                                                                |               |               |
| Précédent                                                                                            |                                                                                                    |                                                                |               | Suivant 🛛     |
|                                                                                                    |                                                                                                    |                                                                |               |               |
|                                                                                                    |                                                                                                    |                                                                |               |               |
| rifiez votre éligibilité pour le e                                                                   | dispositif en renseignant les critères ci-apr                                                                     | rès.                                                           |               |               |
| rifiez votre éligibilité pour le o<br>s champs marqués d'un * soi                                    | dispositif en renseignant les critères ci-apr<br>nt obligatoires.                                                 | rès.                                                           |               |               |
| rifiez votre éligibilité pour le e<br>s champs marqués d'un * soi<br>/otre structure est-elle un cor | Jispositif en renseignant les critères ci-apr<br>nt obligatoires.<br>nité sportif qui intervient pour tout ou par | rès.<br>rtie sur le territoire O Oui O Non<br>métropolitain? * |               |               |
| rifiez votre éligibilité pour le «<br>s champs marqués d'un * sou<br>/otre structure est-elle un cor | Jispositif en renseignant les critères ci-apr<br>nt obligatoires.<br>nité sportif qui intervient pour tout ou par | rès.<br>rtie sur le territoire Oui O Non<br>métropolitain? •   |               |               |
| rifiez votre éligibilité pour le «<br>s champs marqués d'un • sor<br>/otre structure est-elle un cor | Jispositif en renseignant les critères ci-apr<br>it obligatoires.<br>nité sportif qui intervient pour tout ou par | rès.<br>rtie sur le territoire Oui O Non<br>métropolitain? •   |               |               |

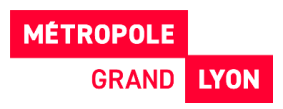

Dans le cas contraire, vous ne pourrez bénéficier de cette aide.

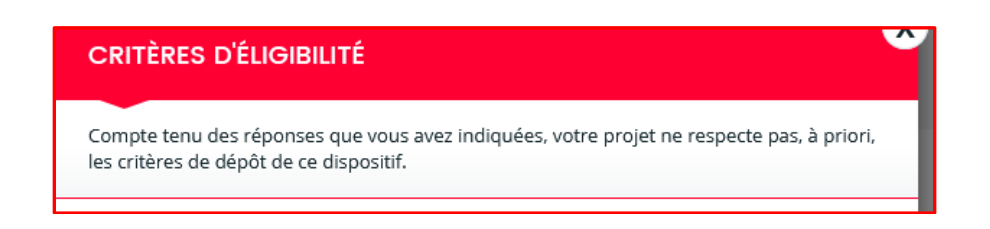

- Votre structure
- ➤ 2 cas :

#### Cas 1 :

Si votre **compte est déjà lié à une structure** (association, etc.) : vérifier et modifier si nécessaire les informations de la structure en cliquant sur le petit crayon puis aller à la page suivante.

Veuillez vérifier et mettre à jour les moyens humains de l'association au 31 décembre de l'année précédente. Les moyens humains doivent être renseignés pour les 3 derniers exercices.

| © Précédent                                                                                                    |                                            |                                                                                                    | Suivant 🛛                                          |
|----------------------------------------------------------------------------------------------------|--------------------------------------------|----------------------------------------------------------------------------------------------------|----------------------------------------------------|
| Vérifiez les informations de votre structure et modifiez les si besoin en cliquant<br>Veuillez vérifier et mettre à jour les moyens humains de l'association au 31 d<br>exercices.<br>Les champs marqués d'un * sont obligatoires. | t sur le stylo (bo<br><b>décembre de l</b> | uton) à droite de l'écran, puis <b>enregistrez vos modifications</b> (<br><b>année précédente.</b> Les moyens humains doivent être renseigr | bouton en pas de page).<br>1és pour les 3 derniers |
| Identification                                                                                                    |                                            |                                                                                                    |                                                    |
| ASSOCIATION SPORTIVE HAND BALL CLUB DE CHALON-                                                                                                    | Ň                                          | Adresse principale  MAISON DES SPORTS                                                                                                    |                                                    |

Uveuillez vérifier et **mettre à jour les moyens humains** de l'association au 31 décembre de l'année précédente. Les moyens humains doivent être renseignés pour les 3 derniers exercices.

| Moyens humains                                      |       |       |       |
|-----------------------------------------------------|-------|-------|-------|
|                                                     | 2021  | 2022  | 2023  |
| Données associations                                |       |       |       |
| Nombre d'adhérents                                  | 50,00 | 55,00 | 50,00 |
| dont hommes                                         | 20,00 | 20,00 | 25,00 |
| dont femmes                                         | 20,00 | 20,00 | 25,00 |
| Nombre d'adhérents personnes morales                |       |       |       |
| Nombre total de salariés                            | 4,00  | 4,00  | 4,00  |
| dont nombre d'emplois aidés                         |       |       | 0,00  |
| Nombre de salariés en ETP (équivalents temps plein) |       |       |       |

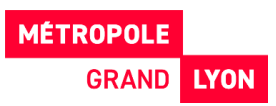

#### Cas 2 :

Si votre **compte n'est pas lié à une structure** vous devez la créer en complétant l'ensemble des informations obligatoires concernant la structure (Siret, nom, etc.)

#### • Identification de votre structure

Une vérification automatique dans la base nationale « API Entreprise » est faite à partir du numéro SIRET.

| Veuillez saisir les informations nécessaires à la vérification d'ex<br>Les champs marqués d'un * sont obligatoires. | istence du tiers.                                                                                                    |  |
|----------------------------------------------------------------------------------------------------|----------------------------------------------------------------------------------------------------|--|
| je suis ou je représente un(e) *                                                                                    | Association                                                                                                    |  |
| Domicilié(e)                                                                                                    | ⊙ En France ○ A l'étranger                                                                                                    |  |
| Recherche par *                                                                                                    | Le service <b>D_API Entreprise</b> , mis en œuvre par l'Etat français, permet la mise à disposition d'informations ou<br>données détenues par les administrations nécessaires à l'accomplissement de démarches administratives. Vous<br>pouvez effectuer une recherche par numéro de SIRET ou numéro RNA. |  |
| _                                                                                                    | SIRET (Siren 9 chiffres et Etablissement 5 chiffres)     RNA                                                                                                    |  |
| SIRET (Siren 9 chiffres et Etablissement 5 chiffres) *                                                              | 350112835         00029           Exemple : 123456789         Exemple : 12345                                                                                                    |  |
|                                                                                                    | Un tiers correspondant à ce numéro de SIRET a été identifié par le service API Entreprise, mis en œuvre par                                                                                                    |  |

La connexion à cette base permet de pré-remplir plusieurs informations (Raison sociale, RNA, code APE, adresse...) Finaliser la création de la structure en complétant les champs.

| Téléphone 1 *<br>Téléphone 2                           | 06 00 00 00 00                            |                                                                                                    |
|--------------------------------------------------------|-------------------------------------------|----------------------------------------------------------------------------------------------------|
| La structure que je représente                         |                                           |                                                                                                    |
| Raison sociale *                                       | ASSOCIATION VOLLEY                        | Veuillez saisir le nom statutaire de votre structure en<br>toutes lettres                                                                                                |
| SIRET (Siren 9 chiffres et Etablissement 5 chiffres) * | 217900943 00010                           |                                                                                                    |
| Sigle                                                  |                                           |                                                                                                    |
| N°RNA (N°de récépissé en préfecture) *                 | W123456789                                |                                                                                                    |
| Date de publication de la création au journal officiel | Format attendu : W123456789               |                                                                                                    |
| Code APE                                               | 84.11Z - Administration publique générale | Vous trouverez ce code sur votre fiche INSEE. Format de<br>saisie : xx.xxx. Si vous ne connaissez pas ce code, vous<br>pouvez faire une recherche par mot-clé de domaine |
|                                                        |                                           | d'activité (par exemple en tapant "sport").                                                                                                    |
| Site internet ou réseau social                         | Veuillez saisir un site internet          | Au format http://www.grandlyon.com ou<br>https://www.grandlyon.com                                                                                                    |

#### • Représentant légal

Renseignez les informations concernant **le représentant légal de la structure** (Président, trésorier...). Le représentant légal apparait alors dans les contacts.

S'il s'agit de vous, cochez la case « oui » ci-dessous afin que les informations que vous avez déjà communiquées vous concernant soient reportées automatiquement ici.

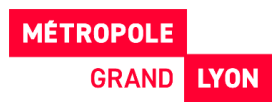

| 1                                                                                                    | 2                                                                                                    | U                                                                                                    | 4                                                                     | 5               |
|----------------------------------------------------------------------------------------------------|----------------------------------------------------------------------------------------------------|----------------------------------------------------------------------------------------------------|-----------------------------------------------------------------------|-----------------|
| Préambule                                                                                                    | Critères d'éligibilit                                                                                                    | Votre structure                                                                                                    | Votre demande                                                         | Récapitulatif   |
| Représentant lé                                                                                                    | egal                                                                                                    |                                                                                                    |                                                                       |                 |
| _                                                                                                    |                                                                                                    |                                                                                                    |                                                                       |                 |
| Précédent                                                                                                    |                                                                                                    |                                                                                                    |                                                                       | Sulvant 🔿       |
| · · · · · · · · · · · · · · · · · · ·                                                                                      |                                                                                                    |                                                                                                    | and the feature of the standard for                                   |                 |
| SEE CRITIN EMILIA, ACIES ONANG LALL                                                                                        | selener les informations relative                                                                                                    | AND PROPERTIES AND AND AND AND AND AND AND AND AND AND                                                                                               | COLUMN EPHOLOGIAN PROVIDENT                                           |                 |
| Sur cette page, vous devez rero<br>S'il s'agit de vous, cochez la case                                                     | seigner les informations relative<br>e « oui » ci-dessous afin que les                                                                              | s au representant legal de la structure de president<br>informations que vous avez déjà communiquées vo                                              | ous concernant solent reportées autom                                 | atiquement ici. |
| sur certe page, vous devez rem<br>S'il s'agit de vous, cochez la cas<br>Les champs marqués d'un * so                       | seigner les informations relative<br>e « oul » ci-dessous afin que les<br>nt obligatoires.                                                          | au representant legal de la structure de president<br>nformations que vous avez déjà communiquées vo                                                 | courie tresoner en generals.<br>ous concernant solent reportées autom | atiquement ici. |
| sur cette page, volis devez rem<br>S'il s'agit de vous, cochez la casi<br>Les champs marqués d'un * so                     | segner les intormations relative<br>e « oui » ci-dessous afin que les<br>nt obligatoires.                                                           | se representant regal de la socialitación e le president<br>informations que vous avez déjà communiquées vo                                          | cou le oresoner en generals.<br>ous concernant soient reportées autom | atiquement ici. |
| sur cette page, vous devez ren<br>SII s'agit de vous, cochez la cass<br>Les champs marqués d'un * so<br>Identification     | segner les informations relative<br>e « oui » ci-dessous afin que les<br>int obligatoires.                                                          | so representant legal de la scructure (le president<br>informations que vous avez déjà communiquées vo                                               | coure presenter en generola.<br>Sus concernant solent reportées autom | atiquament ici. |
| Sil stagt de vous oever ren<br>Sil stagt de vous, cochez la cas<br>Les champs marqués d'un * so<br>Identification          | eegner res informations readive<br>e « oui » ci-dessous afin que les<br>nt obligatoires.                                                            | sa representante agas de la structure de president<br>informations que vous avez déjà communiquées ve<br>O Duil 😧 Non                                | coule descrier en generals.<br>Sus concernant solent reportées autom  | aliquement ici. |
| Sil stagt de vus, cochez la cas<br>les champs marqués d'un * so<br>identification                                          | segner res informations realitive<br>« out » cidessous afin que les<br>nt obligatoires.<br>Ites-vous ce représentant 7 *<br>Fonction *              | au rapesentani, ega oe u aroutore (e presen<br>nformations que vous avez déjà communquées v<br>O but                                                 | coure resonner en generales                                           | v               |
| sar once page, vous over ren<br>3) raget de vous concerts la case<br>Les champs marqués d'un * so<br>• Identification<br>É | eligne tes informations relative<br>e « cui » cidessous afin que les<br>et obligatores.<br>Ites-vous ce représentant ? *<br>Fonction *<br>Civitié * | au representante laga con a a avolutore e presidente<br>formadione que vous avez dejà communiquées ve<br>O four (i) iton<br>Présidentes)<br>Monsteur | coure oreanner en generale.                                           | atiquement ici. |

Vous pouvez **ajouter ou modifier les membres de votre structure** en cliquant soit sur le petit crayon ou sur « Créer un nouveau représentant »

| Précédent                                                                                                    | Sulvant @                                                                                                    |
|----------------------------------------------------------------------------------------------------|----------------------------------------------------------------------------------------------------|
| Saisissez les informations relatives aux membres du bureau et à la personne en charge du<br>Les champs marqués d'un * sont obligatoires. | dossier en cliquant sur "créer un nouveau représentant" pour chacun d'entre eux.                                              |
| Monsieur Jean DUPONT     Président(e)                                                                                                    |                                                                                                    |
| Représentant Mgal<br>PALAS DES SPORTS<br>ALLEE JEAN BOUIN<br>71000 MACON                                                                 |                                                                                                    |
| © Précédent                                                                                                    | Créer un nouveau représentant     Créer un nouveau représentant     Créer un nouveau représentant     Enregistrer     Sulvant |

• Votre demande

Les écrans suivants vous permettent de remplir votre dossier de demande de subvention. Saisissez les informations relatives à votre demande. Les champs à renseigner sont sous forme de saisie libre, choix dans une liste, choix oui/non, date, montant...

| © Précédent                                                                       |                            | Suivant @                                                         |   |
|-----------------------------------------------------------------------------------|----------------------------|-------------------------------------------------------------------|---|
| euillez saisir les informations relatives à votre demande                         |                            |                                                                   |   |
| is champs marqués d'un * sont obligatoires.                                       |                            |                                                                   |   |
| Exercice de réalisation de l'action                                               | 2024                       | <b>¨</b>                                                          |   |
|                                                                                   | Format : aaaa (ex<br>2023) | emple :                                                           |   |
| Intitulé de l'action *                                                            |                            |                                                                   |   |
| mière demande dans le dispositif ou renouvellement ? *                            |                            |                                                                   | ~ |
| Rayonnement de votre action                                                       |                            |                                                                   |   |
|                                                                                   |                            |                                                                   |   |
| Précisez le rayonnement de votre action :                                         |                            |                                                                   |   |
| Territoire inclus dans la métropole : indiquez la ou les con                      | nmune(s) ou arrond         | issement(s) de Lyon concerné(s)                                   |   |
| <ul> <li>Territoire métropolitain ou plus large : indiquez l'échelle d</li> </ul> | le l'action : Métropo      | litaine / Départementale / Régionale / Nationale / Internationale |   |

Exercice pour lequel la demande est faite.

Par défaut l'année en cours est renseignée. Si vous faites votre dossier en 2024 mais que vous demandez une subvention pour 2025 => remplacer 2024 par 2025

L'affichage de certaines questions est conditionné aux réponses faites aux questions précédentes. Les écrans seront différents en fonction du téléservice choisi.

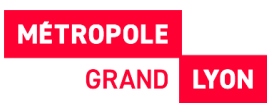

Certains **formulaires comportent des tableaux à compléter** en créant des lignes avec le bouton « Ajouter ». Une fenêtre s'affiche alors pour compléter les éléments d'une ligne. Il est ensuite possible de l'enregistrer, de la modifier ou de la supprimer.

| Thématiques traitées par l'association                                                                      |             |
|----------------------------------------------------------------------------------------------------|-------------|
| Veuillez sélectionner les domaines dans lesquels votre association intervient, à l'aide du bouton "ajouter" |             |
|                                                                                                    |             |
|                                                                                                    | • Ajouter   |
| Domaines des actions en faveur de l'engagement et de la citoyenneté 🕴                                       |             |
| 3 - Sensibilisation à l'information                                                                         | <b>(7</b> ) |
| 2 - Éducation à la pensée critique                                                                          | ☞ 🔒         |

| JOUTER UNE LIGNE                                 |                                  |   |
|--------------------------------------------------|----------------------------------|---|
| s champs marqués d'un * so                       | ont obligatoires.                |   |
| <ul> <li>Domaines a action a</li> </ul>          | oncernes par les actions         |   |
| Domaines des actions en aveur de l'engagement et | Veuillez sélectionner une valeur | ~ |

Après enregistrement d'une ligne, Il est possible de la modifier ou de la supprimer.

|                                                                       | • Ajouter         |
|-----------------------------------------------------------------------|-------------------|
| Domaines des actions en faveur de l'engagement et de la citoyenneté ↓ |                   |
| 3 - Sensibilisation à l'information                                   | <b>(2</b> )       |
| 2 - Éducation à la pensée critique                                    | <b>(2)</b>        |
|                                                                       | Modifier une lign |

#### • Domiciliation bancaire

Cet écran est à compléter avec la saisie de l'IBAN et le dépôt du RIB au format PDF. Un contrôle de cohérence est effectué par l'applicatif. En fonction de l'IBAN saisi, le BIC s'affiche automatiquement.

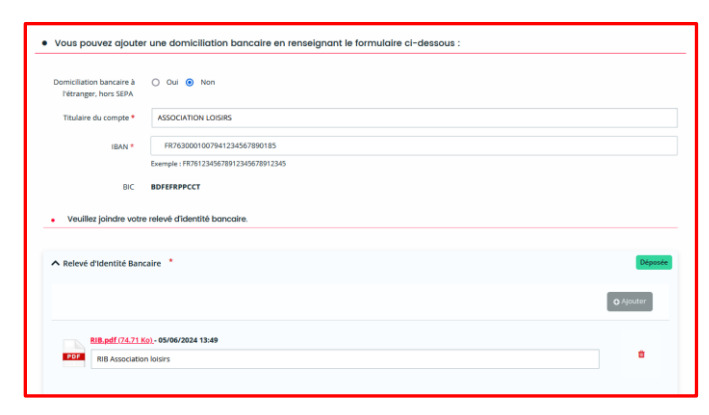

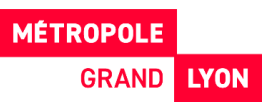

Lors du **dépôt d'une nouvelle demande, cet IBAN devra être confirmé** s'il est toujours le même ou **un nouvel IBAN pourra être créé,** en cliquant sur « utiliser une nouvelle domiciliation ».

| Compte CAROUFIDJI                                                                                                    |                                       |
|----------------------------------------------------------------------------------------------------|---------------------------------------|
| SEPA         IBAN : FR76 1027 8025 6500 0374 4544 546         BIC : CMCIFR2AXXX         Relevé d'identité bancaire : ▲ visa_regleme         ② 16/05/2024 15:43 (66.52 Ko) | G Utiliser une nouvelle domiciliation |

#### • Pièces justificatives

Ajoutez **les pièces jointes nécessaires à la prise en charge de votre demande**. Les pièces obligatoires ont un astérisque rouge. Les extensions autorisées sont précisées sur la gauche. La taille de vos fichiers doit être inférieure à 10 Mo.

Pour ajouter une pièce, vous devez cliquer sur « Ajouter » et sélectionner le fichier. Des modèles de documents peuvent vous être proposés à la saisie.

Vous avez la possibilité de rajouter des pièces supplémentaires en utilisant la pièce « Autre pièce ».

Après le dépôt d'une 1ère demande, **certaines pièces seront automatiquement rattachées au portedocument de la structure**. Vous pouvez les récupérer en cliquant sur le bouton « porte documents ». Veuillez vérifier que ces documents sont à jour.

| Documents                                                                                                    | ▲ Les statuts à jour de l'association *                                                                                                    |                             |
|----------------------------------------------------------------------------------------------------|----------------------------------------------------------------------------------------------------|-----------------------------|
| Vous pouvez seulement déposer des<br>documents avec les extensions<br>suivantes:<br>.pdfdocdocxxlsxlsxppt,<br>.pptxpngjpgjpegodtodx,<br>.odp |                                                                                                    | Ajouter Dorte documents     |
|                                                                                                    | ▲ La fiche INSEE *                                                                                                    |                             |
|                                                                                                    | Cette fiche <b>INSEE</b> doit-être datée de moins de 3 mois lors de votre première<br>demande de subvention sur ce portail. Vous devez l'actualiser en cas de<br>changement d'adresse. | Ajouter III Porte documents |
|                                                                                                    | A Dernière délibération de renouvellement des membres du CA *                                                                                                    |                             |
|                                                                                                    | Document obtenu lors de la délibération                                                                                                    | • Ajouter                   |

#### • Récapitulatif de la demande

Cette étape permet de vérifier que le dossier est complet et que les données sont correctes.

Un récapitulatif peut être téléchargé en cliquant sur le bouton concerné.

Une fois le dossier complété, vous devez attester sur l'honneur l'exactitude des informations fournies. En cliquant sur « transmettre », votre demande est alors transmise et sera prise en charge par les services instructeurs de la Métropole.

| Récapitulatif de la demande Ø Précédent                                                                                                    |
|----------------------------------------------------------------------------------------------------|
| Le lien cl-après vous permet d'éditer le récapitulatif de votre demande<br>Les champs marqués d'un * sont obligatoires.                                                                                                    |
| B Récapitulatif des informations saisles     // Pecrtifie sur l'honneur,     Construction de la surger de la surger de l'ensemble des déclarations sociales et fiscales ainsi que des cotisations et paiements correspondants,     Constructure est en règle au regard de l'ensemble des déclarations sociales et fiscales ainsi que des cotisations et paiements correspondants,     Constructure est une association, qu'elle s'engage, par la souscription au contrat d'engagement républicain annexé au décret n°2021-1947 du 31 décembre 2021 pris pour l'Application de la loi n° 2000-321 du 12 avril 2000 relative aux droits des citopens dannistrations, a respecter les principes de liberté, d'égalité, de fraternité et de dignité de la personne humaine, ainsi que les symboles de la République au sens de l'article 2 de la Constitution, à ne pas remettre en cause le caractère laïque de la République, à s'abstenir de toute action portant atteinte à l'ordre public, et à en informer ses membres par tout moyen. |
| <ul> <li>Lorsque votre demande sera transmise, elle sera visible par tous les comptes reliés à ce tiers. Vous pouvez dès à présent modifier les personnes ayant accès à cette demande, ou vous pourrez le faire à tout moment via la liste de vos demandes.</li> <li>Gérer l'accès à la demande</li> </ul>                                                                                                    |
| © Précédent                                                                                                    |

Merci de bien attendre que le récapitulatif soit généré (roue crantée qui tourne)

| ns votre <b>Espace personnel.</b>             |  |
|-----------------------------------------------|--|
| <b>©</b> Génération du récapitulatif en cours |  |

Ce message confirme que votre demande a bien été transmise aux services instructeurs de la Métropole. Votre demande n'est plus modifiable.

Une fois transmise, vous pouvez télécharger le fichier récapitulatif au format PDF de votre demande de subvention en cliquant sur « Récapitulatif de la demande ».

| Vie Associal                                       | tive - Engagement et citoyenneté 2024 : Confirmation                                                                                                    |
|----------------------------------------------------|----------------------------------------------------------------------------------------------------|
| Confirmat                                          | ion                                                                                                    |
| Votre demande a bien e<br>Vous pouvez suivre l'ava | Hé transmise.<br>ancement de son instruction dans votre Espace personnel.                                                                                           |
|                                                    | 🜔 Récapitulatif de la demande)<br>Pour une alternative textuelle au récapitulatif POF ci-dessus, cliquez sur le lien suivant : <u>Récapitulatif de la demande</u> 😰 |
|                                                    | ●_Isrniat:                                                                                                    |
|                                                    |                                                                                                    |

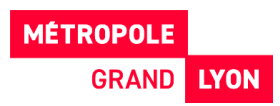

## 2.2. Suivre une demande d'aide

Sur votre espace personnel, **au niveau du tableau de bord** vous retrouvez vos demandes et pouvez **suivre leur avancée**.

| 🗋 Tableau de bord | 🖋 Mes sollicitations | 🗋 Mes aides 🗸       | 🗎 Mes docum    | nents 0                                                                                                    |                |
|-------------------|----------------------|---------------------|----------------|----------------------------------------------------------------------------------------------------|----------------|
|                   |                      | 0                   |                | Bienvenue sur le Portail des Aides<br>Votre espace personnel : un accès rapide à votre structure, vos demandes<br>d'aide par thématique, vos fils de discussion |                |
|                   | Mes den              | nandes Déposer une  | demande d'aide |                                                                                                    |                |
|                   | Sport                | Comité sportif 2024 |                |                                                                                                    | Reprendre ···· |

Vous pouvez affiner votre recherche en passant par l'onglet **« mes aides »** en renseignant différents critères.

| ) Tableau de bord                                                                                                    | Nes sollicitations                                                                                                    | 🗀 Mes aides 🔨                                                                             | 🗎 Mes do                                                               |
|----------------------------------------------------------------------------------------------------|----------------------------------------------------------------------------------------------------|-------------------------------------------------------------------------------------------|------------------------------------------------------------------------|
|                                                                                                    | Mes de                                                                                                    | Mes demandes d'aides                                                                      | d'aide                                                                 |
|                                                                                                    | Mes dema                                                                                                    |                                                                                           |                                                                        |
| Mes demandes 2 Partagé                                                                                                    | es avec moi                                                                                                    |                                                                                           |                                                                        |
| Mes demandes (2) Partagé<br>Important vous trouverez dans<br>• Vos demandes transmise<br>• Vos demandes non encor                           | es avec moi<br>cet espace :<br>s à la Métropole : selon leur statut vous pouvez a<br>e transmises au statut "en cours de création" :               | ccéder à leur suivi, aux réponses aux sc<br>afin de les modifier ou d'ajouter des pi      | vilicitations et à l'avancement de leur palement.<br>èces.             |
| Mes demandes ② Partage<br>Important vous trouverez dans<br>• Vos demandes transmise<br>• Vos demandes non encor                             | es avec moi<br>cet espace :<br>s à la Métropole : selon leur statut vous pouvez a<br>e transmises au statut "en cours de création" :               | ccéder à leur sulvi, aux réponses aux sa<br>afin de les modifier ou d'ajouter des pi      | Silicitations et à l'avancement de leur palement.<br>èces.<br>Recherce |
| Mes demandes ② Partage<br>Important vous trouverez dans<br>· Vos demandes transmise<br>· Vos demandes non encor<br>Q Rechercher<br>Statut : | es avec moi<br>cet espace :<br>a à Métropole : selon leur statut vous pouvez a<br>e transmises au statut "en cours de création" :<br>Téléservice : | ccéder à leur sulvi, aux réponses aux sa<br>afin de les modifier ou d'ajouter des pi<br>D | Silicitations et à l'avancement de leur palement.<br>Ress.<br>Rochero  |

Si vous n'avez pas encore transmis votre demande vous la retrouvez au **statut « en cours de création »**. Vous pouvez :

- > La compléter / modifier en cliquant sur le bouton « reprendre »
- La supprimer ou la partager en cliquant sur les « ... »

## Il ne faut pas cliquer sur « déposer une nouvelle demande » pour compléter une demande en cours de saisie.

Si vous vous êtes trompé de dispositif, il est possible de supprimer la demande (tant qu'elle est au statut « en cours de création ») en cliquant sur les « … » puis sur l'icône « poubelle »

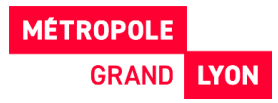

| Q Rechercher                         |                                 |                            | Recher |
|--------------------------------------|---------------------------------|----------------------------|--------|
| Statut :                             | Téléservice :                   | Exercice :<br>Non filtré 🗸 |        |
| hommes - 2024 - ASSOC<br>A.S.H.B.C.C | CIATION SPORTIVE HAND BALL CLUB | DE CHALON-                 |        |

#### Les différents statuts d'une demande :

- En cours de création
- Demande transmise
- Prise en charge (votre demande est en cours d'étude de recevabilité)
- Recevable/Irrecevable
- Instruction en cours (l'étude de recevabilité de votre demande est terminée)
- Votée

L'étude de recevabilité consiste à s'assurer que le dossier est complet. Dès lors que le dossier est complet, l'instruction du dossier peut commencer.

Au niveau des **demandes au statut « votée »** un message informatif apparaît avec un lien vers la décision.

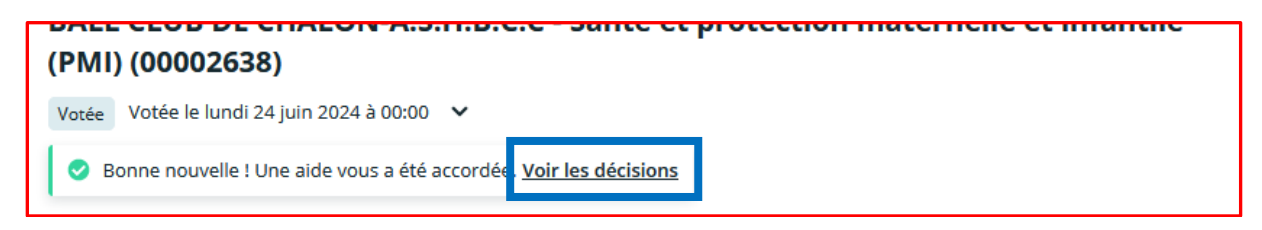

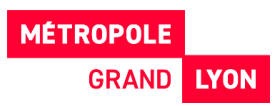

## 3. REPONDRE A UNE DEMANDE DE CONTRIBUTION POUR MODIFICATION/COMPLEMENT DE PIECE

#### 3.1. Recevoir une demande

Suite au dépôt d'une demande d'aide et lors de l'instruction de celle-ci, **l'agent qui instruit votre demande peut vous demander des compléments d'informations et /ou de déposer de nouvelles pièces qui aurait été jugées soit non conformes, soit manquantes**. Cela se fera par le biais d'une demande de contribution.

Vous êtes notifié par mail de la demande de contribution.

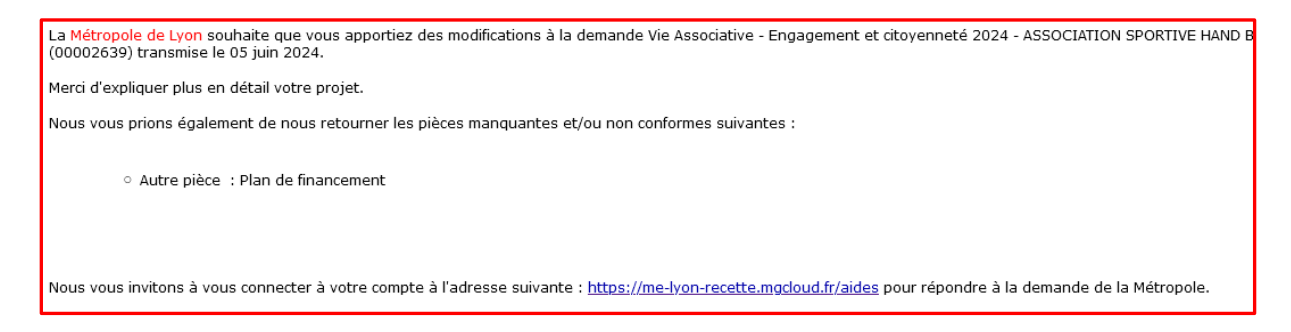

## **3.2.** Répondre à une demande

Au niveau du portail usager cliquer sur l'onglet **« mes sollicitations »** pour répondre à la contribution, puis sur « modifier ».

| 🗋 Tableau de bord | 🖋 Mes sollicitations 🏮                  | 🗀 Mes aides 🗸                                                                               | Mes documents                                                                                                    |          |
|-------------------|-----------------------------------------|---------------------------------------------------------------------------------------------|----------------------------------------------------------------------------------------------------|----------|
|                   | Mes solli                               | citations                                                                                   |                                                                                                    |          |
|                   | sollicitations.                         | abs-labels.complements 1                                                                    |                                                                                                    |          |
|                   | 8 <sup>[2]</sup> Un cr.<br>ASS<br>Merci | omplément d'information vous est<br>OCIATION SPORTIVE HAND BALL<br>redi 5 juin 2024 à 14:36 | t demandé concernant votre demande Vie Associative - Engagement et citoyenneté 2024<br>CLUB DE CHALON-A.S.H.B.C.C - 2024 - Vie associative 2024 (00002639) | Modifier |

Selon la demande de complément, **vous accédez uniquement aux écrans** pour lesquels l'agent a demandé une modification et/ou à l'écran de dépôt des pièces.

| Pièces jointes demandée                                                                                                    | es pour la constitution du dossier de demande de subvention                                                                                                    |
|----------------------------------------------------------------------------------------------------|----------------------------------------------------------------------------------------------------|
| © Précédent                                                                                                    | Sulvant (9                                                                                                    |
| Veuillez ajouter les pièces nécessaires à la j<br>documents". Veuillez vérifier que ces docume<br>Rappel : Les documents comptables doivent i<br>Les champs marqués d'un * sont obligatoires | prise en compte de votre demande. Si vous avez déjà déposé des documents, vous pouvez les réutiliser en cliquant sur le bouton "porte<br>ents sont à jour.<br>être certifiés par le trésorier, le président de l'association ou le commissaire aux comptes.<br>5. |
| Documents Vous pouvez seulement déposer des                                                                                                    | ▲ Autre pièce                                                                                                    |
| documents avec les extensions<br>suivantes:                                                                                                    | Joindre toute autre pièce que vous jugerez utile de porter à notre connaissance (ex : O Ajouter                                                                                                    |

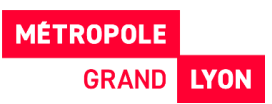

Vous **renseignez et modifiez les écrans sollicités** et cliquez sur « transmettre » après avoir attesté sur l'honneur l'exactitude des données fournies.

| Recapitulatif des informations saisles                                                                                                    | nsemble des déclarations sociales et fiscales ainsi que des cotisations et<br>subvention à la Métropole en son nom.<br>Jicain annexé au décret n'2021-1947 du 31 décembre 2021 pris pour<br>rs relations avec les administrations, à respecter les principes de liberté, |
|----------------------------------------------------------------------------------------------------|----------------------------------------------------------------------------------------------------|
| d'égalité, de fraternité et de dignité de la personne humaine, ainsi que les symboles de la République au s<br>laique de la République, à s'abstenir de toute action portant atteinte à l'ordre pub<br>lo Lorsque votre demande sera transmise, elle sera visible par tous les comptes reliés à ce tiers. Vous pouvez dès à<br>pourrez le faire à tout moment via la liste de vos demandes. | ns de l'article 2 de la Constitution, à ne pas remettre en cause le caractère<br>ic, et à en informer ses membres par tout moyen.<br>présent modifier les personnes ayant accès à cette demande, ou vous                                                                 |
| @ Précédent                                                                                                    | Gérer Faccès à la demande                                                                                                    |

Merci de bien attendre que le récapitulatif soit généré (roue crantée qui tourne)

| s votre <b>Espace personnel.</b>                                                                                                 |  |
|----------------------------------------------------------------------------------------------------|--|
| Génération du récapitulatif en cours                                                                                             |  |
| Sport - Comite sportir 2024 : Confirmation                                                                                       |  |
| Confirmation Votre demande a bien été transmise. Vous pouvez suivre l'avancement de son instruction dans votre Espace personnel. |  |

| Le Récapitulatif de la demande                                                                                            |            |
|----------------------------------------------------------------------------------------------------|------------|
| Pour une alternative textuelle au récapitulatif PDF ci-dessus, cliquez sur le lien sulvant : Récapitulatif de la demande, | 2          |
|                                                                                                    | C Terminer |

En cliquant sur « terminer » vous revenez Au niveau de l'onglet « sollicitation » et un message confirme la validation de l'ajout des compléments.

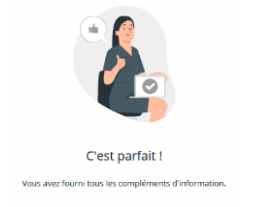

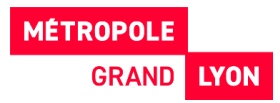

#### 4. PROCEDURES PARTICULIERES

#### 4.1. Partager une demande

Lors du dépôt d'une demande de subvention, **une fonctionnalité de partage permet à l'usager demandeur de solliciter d'autres usagers** afin de l'aider à compléter sa demande.

#### 2 possibilités :

Directement dans la demande en cours de création, cliquer sur le bouton « **Partager votre demande** » en haut de la demande :

|           | ta venianve            |                          |
|-----------|------------------------|--------------------------|
|           |                        | 2 Partager votre demande |
| 1         | 2                      | 3                        |
| Préambule | Critères d'éligibilité | Votre structure          |

Cliquez sur le bouton et renseignez les adresses électroniques de personnes avec qui vous souhaitez partager votre demande. Les adresses ajoutées peuvent être des adresses de comptes usagers existants ou non, rattachés au même tiers que le demandeur ou non.

|                                                                             |                                                                                                    | P/   | ARTAGE DE VOTRE DEMAN                                                     | IDE                                                                                                    |
|-----------------------------------------------------------------------------|----------------------------------------------------------------------------------------------------|------|---------------------------------------------------------------------------|----------------------------------------------------------------------------------------------------|
| PARTAGE DE VOTRE DEMAI                                                      | NDE                                                                                                    | V    | ous pouvez à tout moment gérer le<br>ersonnes seront averties par courrie | partage de votre demande avec d'autres personnes en saisissant leur adresse électronique. Ces<br>l qu'elles pourront consulter et compléter votre demande. |
| Vous pouvez à tout moment gérer le<br>personnes seront averties par courrie | partage de votre demande avec d'autres personnes en saisissant leur adresse électronique. Ces<br>el qu'elles pourront consulter et compléter votre demande. | PAR  | rAGÉE AVEC                                                                |                                                                                                    |
| AJOUT D'UNE PERSONNE<br>Adresse électronique                                | alex@domaine.fr Ajouter<br>Format attendu : nom@domaine.fr                                                                                                  | ĄĮOĮ | JT D'UNE PERSONNE<br>Adresse électronique                                 | Adresse électronique Aposter<br>Format attendu : nom@domaine.fr                                                                                            |
|                                                                             | 🛱 Enregistrer 🛛 🗘 Anni                                                                                                    |      |                                                                           | Enregistrer     O Annuler                                                                                                    |

La personne est avertie par mail qu'une demande est partagée avec elle et sur la demande partagée le texte du bouton de partage est modifié.

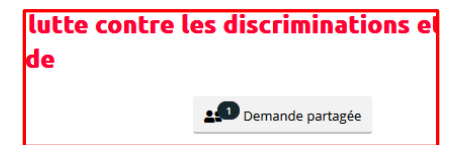

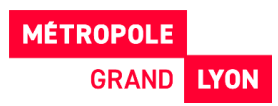

Dans la page d'accueil dans Mes demandes, cette information est ajoutée sur les demandes partagées.

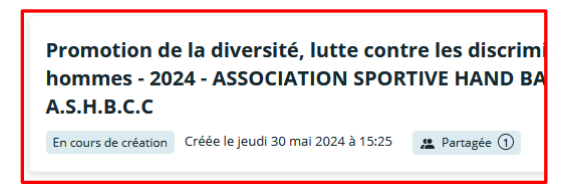

La personne avec qui la demande est partagée, a accès à cette information dans la page d'accueil du tableau de bord dans **Mes demandes** onglet **Partagées avec moi.** 

| Wes demandes (B)     Partagées avec moi ()       Politique de la ville - Métropole quartiers d'été 2023 - ASSOCIATION MÉLUSINE     Ø Represente | Mes demandes      | Déposer une demande d'aide                                       |
|----------------------------------------------------------------------------------------------------|-------------------|------------------------------------------------------------------|
| Politique de la ville - Métropole quartiers d'été 2023 - ASSOCIATION MÉLUSINE                                                                   | Mes demandes (39) | Partagées avec moi ①                                             |
|                                                                                                    | Politique de la   | a ville - Métropole quartiers d'été 2023 - ASSOCIATION MÉLIISINE |

Attention : si la personne avec qui la demande est partagée est en train de la modifier, l'auteur de la demande ne peut ni la modifier ni la transmettre.

Par contre cette personne n'a pas le droit de transmettre la demande mais juste de la modifier. Pour supprimer le partage cliquer sur la croix à côté de l'adresse mail sous « PARTAGEE AVEC » puis enregistrer.

| PARTAGE DE VO                                | TRE DEMANDE                                                                                                    |
|----------------------------------------------|----------------------------------------------------------------------------------------------------|
| Vous pouvez à tout m<br>personnes seront ave | oment gérer le partage de votre demande avec d'autres personnes en saisissant leur adresse électronique. Ces<br>rties par courriel qu'elles pourront consulter et compléter votre demande. |
|                                              |                                                                                                    |
| ARTAGÉE AVEC                                 |                                                                                                    |

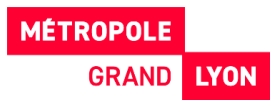